Installing Beat 106 Scotland on Sonos PC or Mac app (not possible on phone app)

1. Open Sonos app and select Manage from menu items

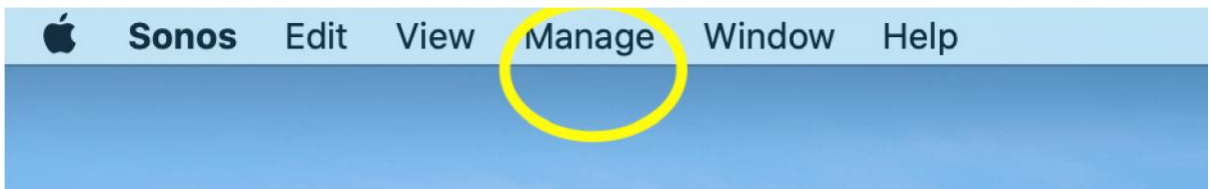

### 2. Select Add Radio Station

| Ű. | Sonos | Edit                                                            | View | Manage                     | Window | Help |     |  |
|----|-------|-----------------------------------------------------------------|------|----------------------------|--------|------|-----|--|
|    |       | Music Library Settings<br>Service Settings<br>Add Radio Station |      |                            |        |      |     |  |
|    |       |                                                                 |      | Update Music Library Now ① |        |      | ℃光Ⅰ |  |

#### 3. Enter URL of station and add Station name

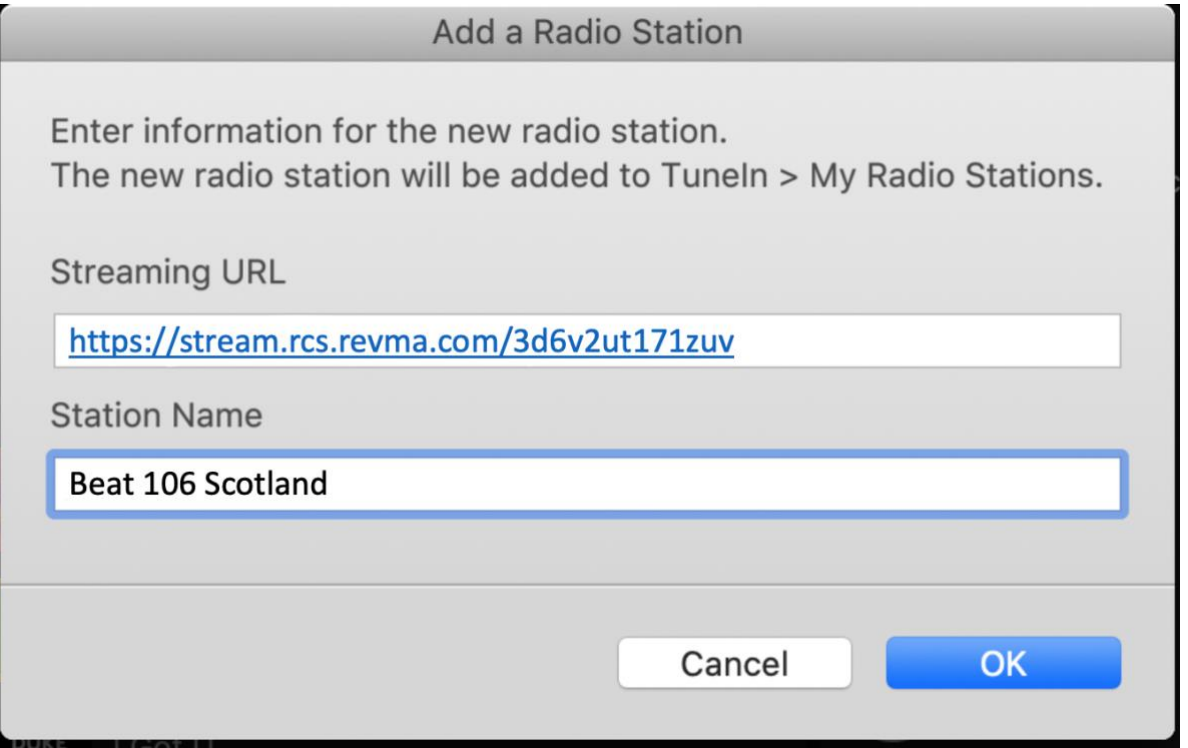

#### 4. Click on Tunein

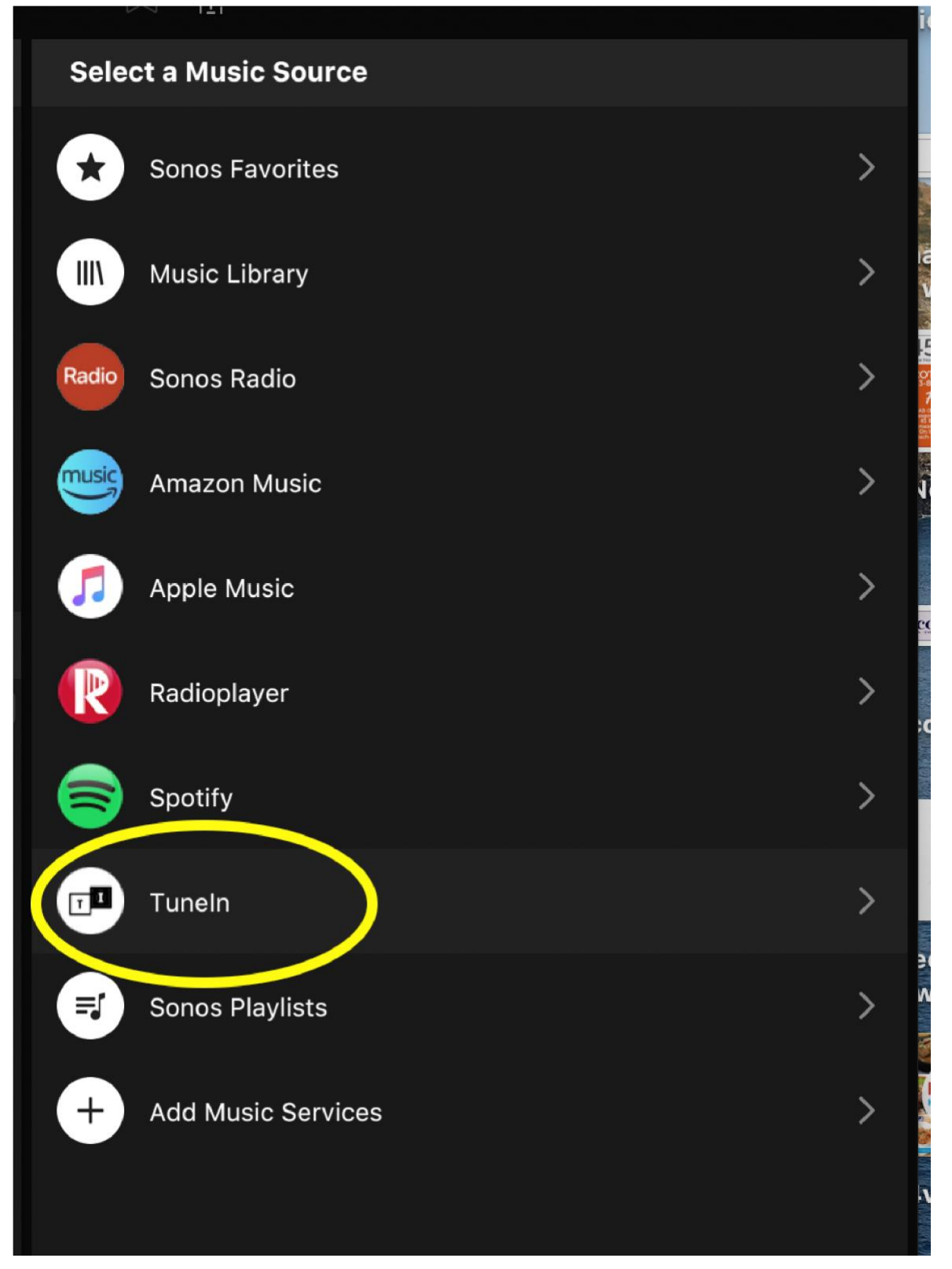

# 5. Select My Radio Stations

| <          | 🗇 Tuneln                | Music | 10                                           |
|------------|-------------------------|-------|----------------------------------------------|
|            | My Radio Stations       | >     | ALC NO DE LA COMPANY                         |
| :0         | My Radio Shows          | >     | a<br>w                                       |
| $\bigcirc$ | Local Radio (Edinburgh) | >     | 5<br>S-Bpr<br>Fee<br>As there<br>are the set |
| Ø          | TuneIn Recommends       | >     | le                                           |
| 53         | Music                   | >     | col                                          |
|            | News                    | >     | ;0                                           |
| $\nabla$   | Sports                  | >     |                                              |
| Ģ          | Talk                    | >     |                                              |
| ~          | Trending                | >     | €0<br>Wi                                     |
|            | Location                | >     | PIA                                          |

## 6. Select Beat 106 Scotland

| <    | My Radio Stations               | Music |
|------|---------------------------------|-------|
| ((•) | ) #1 Oldies                     |       |
| ((*) | 45 Radio                        |       |
| ((=) | Beat 106                        |       |
| ((•) | Radio X UK                      |       |
| ((=) | ) Smooth London                 |       |
| ((•) | ) TeamRock Radio (Classic Rock) |       |
|      |                                 |       |